## CS Security - Change User Name Displayed in the Portal

**Purpose:** Use this document as a reference for changing the User Name displayed in the Portal.

Audience: CS College Security Administrators.

## Change the User Name displayed in the Portal

## Navigation: NavBar > Navigator > PeopleTools > Security > User Profiles > Distributed User Profiles

Because the navigation mentioned above is used in all pillar areas, ensuring you work in the CS pillar will maximize efficiency and minimize overall work.

- 1. On the **Distributed User Profile** search page, on the **Find an Existing Value** tab, enter the **User ID** in the **User ID begins with** field.
- 2. Select the **Search** button.
- 3. Select the User ID in the Search Results below the Search button.

| CtcLink Student Homepage                                                                                                    | Distributed User Profile |  |  |  |
|----------------------------------------------------------------------------------------------------|--------------------------|--|--|--|
| Distributed User Profile Enter any information you have and click Search. Leave fields blank for a list of all values. Find an Existing Value Add a New Value |                          |  |  |  |
| ▼ Search Criteria                                                                                                    |                          |  |  |  |
| Search by: User ID v begins with                                                                                                    | 101004775                |  |  |  |
| Search Advanced Search                                                                                                    |                          |  |  |  |
| View All                                                                                                    |                          |  |  |  |
| User ID Description                                                                                                    |                          |  |  |  |
| 101004775 Marley Gonzales                                                                                                    |                          |  |  |  |
| Find an Existing Value   Add a New Value                                                                                                    |                          |  |  |  |

3. On the **Distributed User Profiles** page, select the **ID** tab.

|                                                                            |                           |                  | Distributed User Profiles |  |  |  |
|----------------------------------------------------------------------------|---------------------------|------------------|---------------------------|--|--|--|
| General ID User Roles                                                      | Workflow Audit Links User | D Queries        |                           |  |  |  |
| User ID 101004775<br>Description Marley Gonzales                           |                           |                  |                           |  |  |  |
| ID Types and Values                                                        |                           | Q     1 of 1 v   | ▶ ▶ I View All            |  |  |  |
| *ID Type: Employee                                                         | ~                         |                  | + -                       |  |  |  |
| Attribute Name A                                                           | Attribute Value           | Description      |                           |  |  |  |
| Empl ID                                                                    | 101004775 <b>Q</b>        | Gonzales, Marley |                           |  |  |  |
| User Description Description: Set Description or type in User Description. |                           |                  |                           |  |  |  |
| Save Return to Search                                                      |                           | Add              | Update/Display            |  |  |  |
| General   ID   User Roles   Workflow   Audit   Links   User ID Queries     |                           |                  |                           |  |  |  |

- 4. In the **User Description** section, enter the new name in the **Description** field.
- 5. Select the **Save** button.

| C ctcLink Student Homepage                                                                                                    |                          | Distributed User Profiles    |  |  |  |
|----------------------------------------------------------------------------------------------------|--------------------------|------------------------------|--|--|--|
| General ID User Roles                                                                                                    | Workflow Audit Links Use | r ID Queries                 |  |  |  |
| User ID 101004775<br>Description Marley Gonzales                                                                                 |                          |                              |  |  |  |
| ID Types and Values                                                                                                    |                          | Q                   View All |  |  |  |
| *ID Type: Employee                                                                                                    | ~                        | + -                          |  |  |  |
| Attribute Name                                                                                                    | Attribute Value          | Description                  |  |  |  |
| Empl ID                                                                                                    | 101004775 <b>Q</b>       | Gonzales, Marley             |  |  |  |
| User Description Description: Marley Smith Set Description or type in User Description. Save Return to Search Add Update/Display |                          |                              |  |  |  |
| General   ID   User Roles   Workflow   Audit   Links   User ID Queries                                                           |                          |                              |  |  |  |

6. The name change is now saved, and that new **Description** (name) will now display in the Portal.

| CtcLink Student Homepage                                                                |                         |                  | Distributed User Profiles |  |  |
|-----------------------------------------------------------------------------------------|-------------------------|------------------|---------------------------|--|--|
| General ID User Roles                                                                   | Workflow Audit Links Us | er ID Queries    |                           |  |  |
| User ID 101004775<br>Description Marley Smith                                           |                         |                  |                           |  |  |
| ID Types and Values                                                                     |                         | Q     1 of 1 v   | View All                  |  |  |
| *ID Type: Employee                                                                      | ~                       |                  | + -                       |  |  |
| Attribute Name                                                                          | Attribute Value         | Description      |                           |  |  |
| Empl ID                                                                                 | 101004775 <b>Q</b>      | Gonzales, Marley |                           |  |  |
| User Description Description: Marley Smith Set Description or type in User Description. |                         |                  |                           |  |  |
| Save Return to Search                                                                   |                         | Add              | Update/Display            |  |  |
| General   ID   User Roles   Workflow   Audit   Links   User ID Queries                  |                         |                  |                           |  |  |

7. End of procedure.